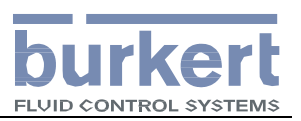

# 8619 型多通道智能变送器 快速调试手册

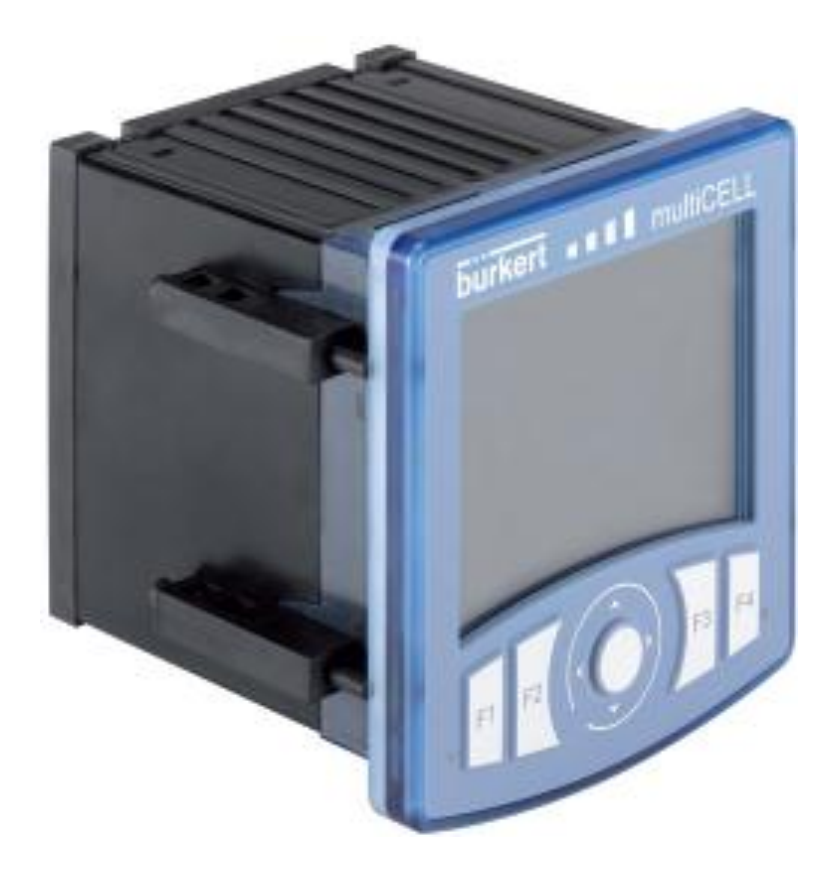

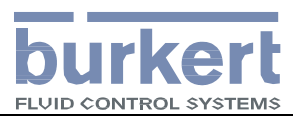

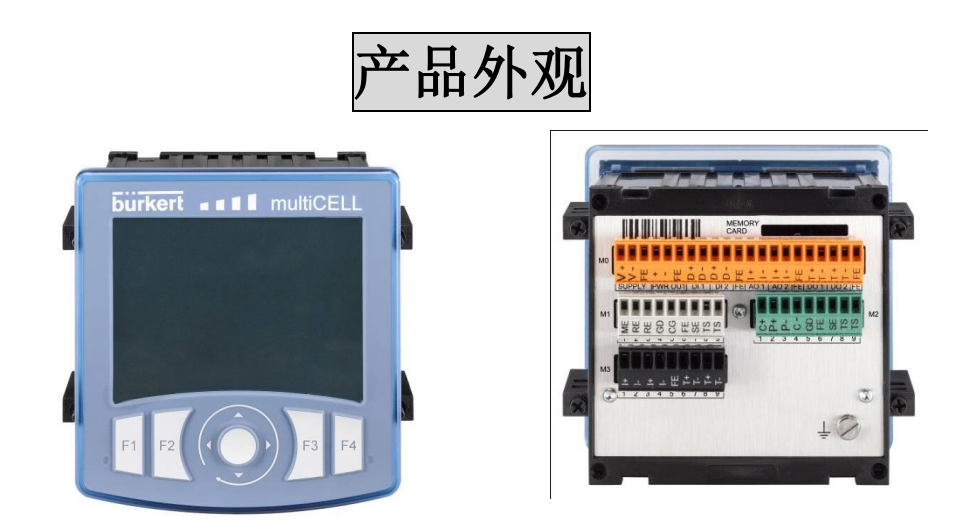

面板按键功能

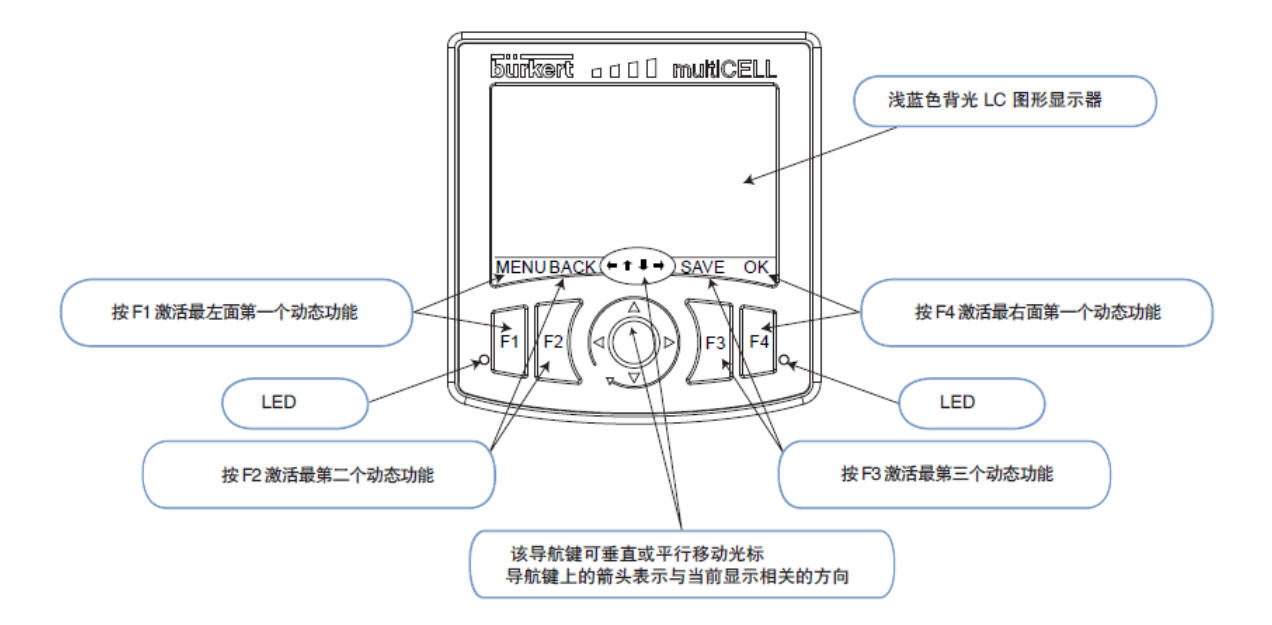

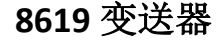

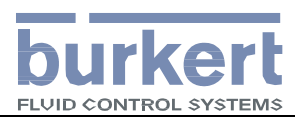

# 板卡及接线端子

#### 主板接口:

- · 连接该变送器 / 控制器的电源
- ·给其他设备供电
- ・处理2个数字量输入(DI)、2个模拟量
- 输出 (AO) 和 2 个数字量输出 (DO) 信号

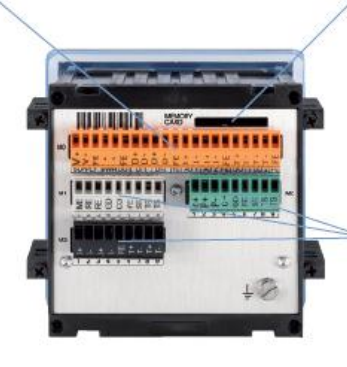

存储卡插槽:
・用于下载和上传设置参数
・软件更新
操作简单:只要将存储卡插入该小插槽中即可。

#### 附加模块插槽 (最多 6 个),可选以下模块: • 配 pH/O.R.P. 传感器和 / 或温度传感器的模块 • 配电导率传感器和 / 或温度传感器的模块

· 输出模块: 2个模拟量和 2 个数字量输出

主板接口

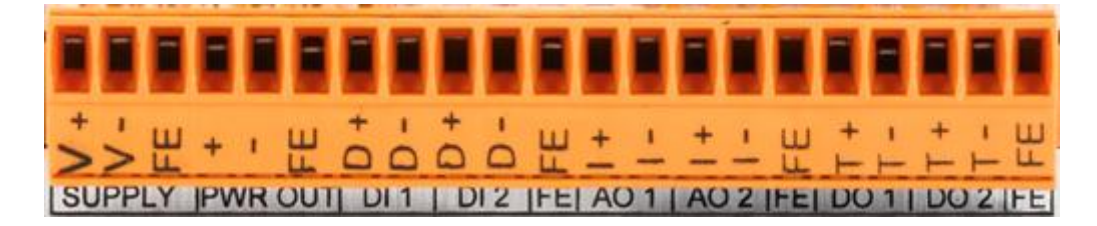

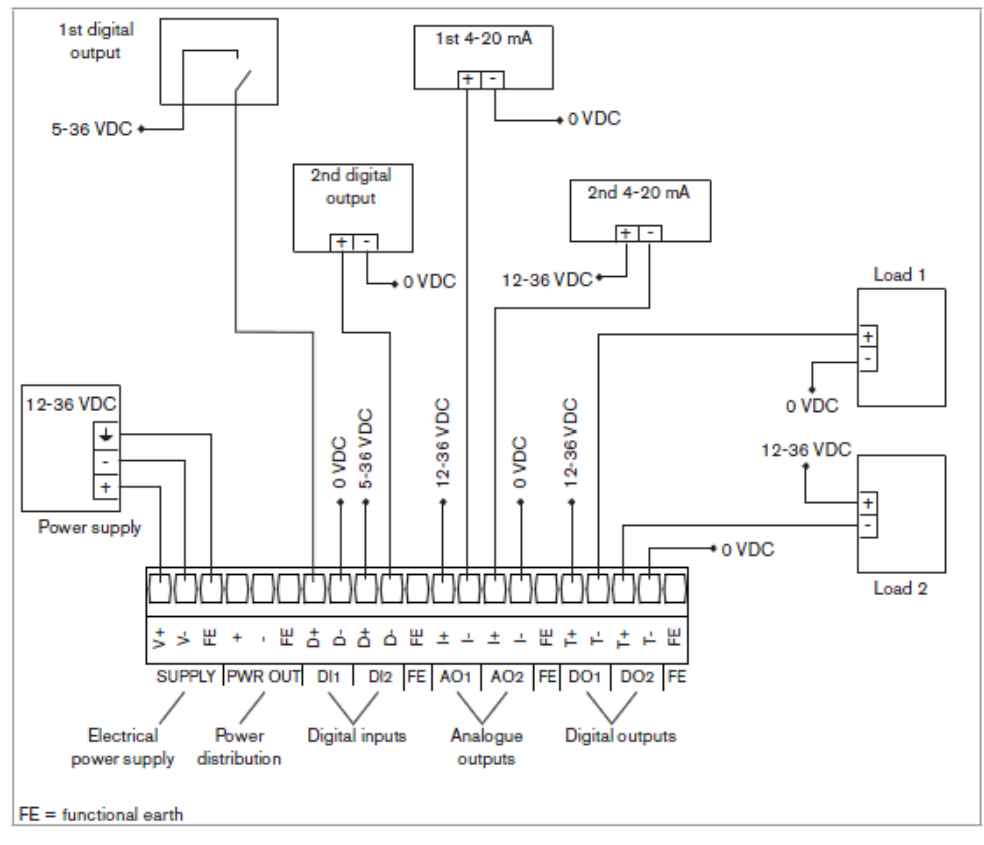

主板接线图 1 (DI1&DI2 做开关输入)

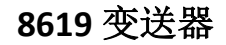

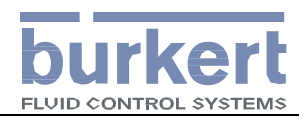

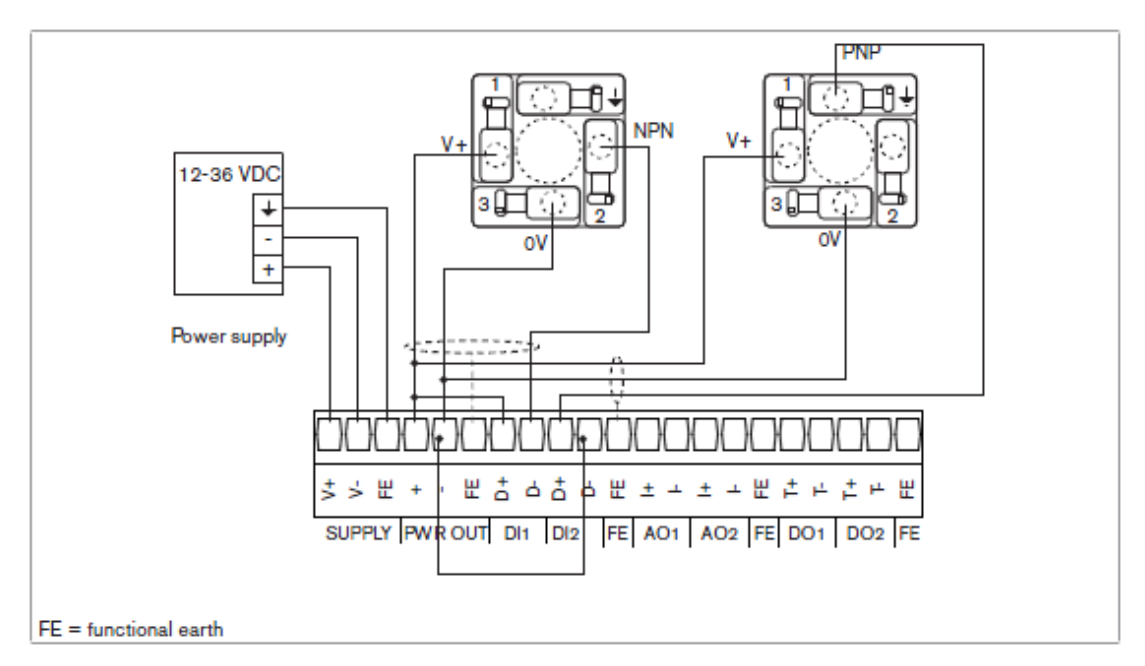

主板接线图 2 (DI1&DI2 做频率输入)

PH 检测板接口

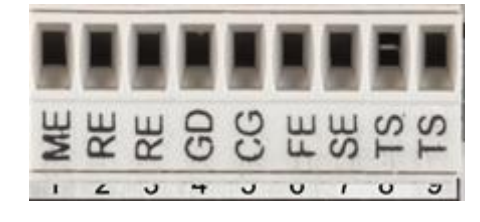

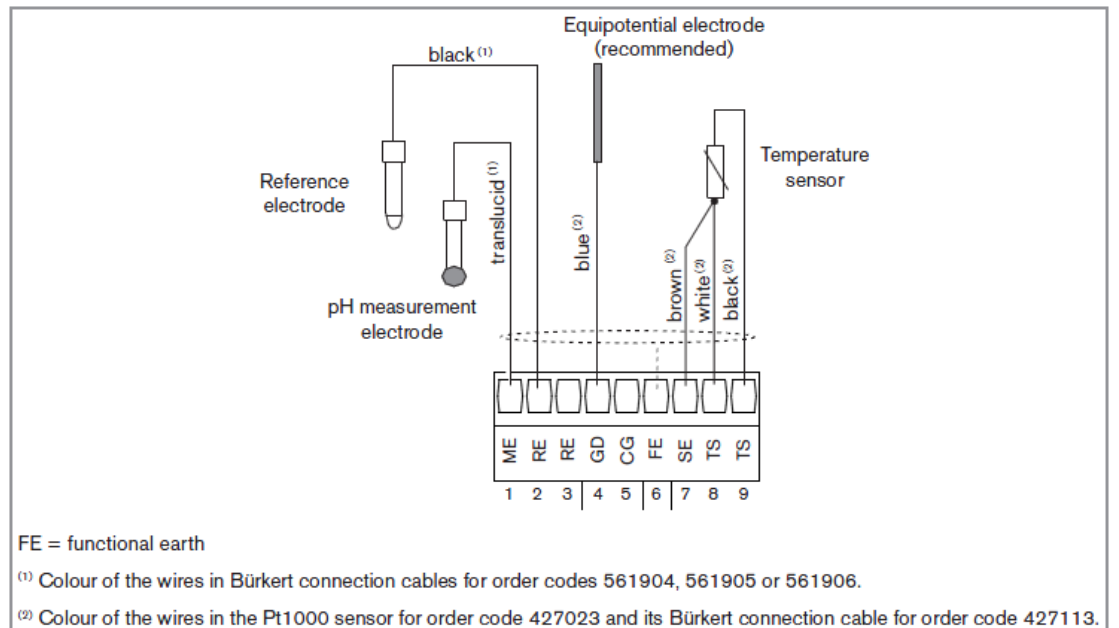

Fig. 10: Wiring a Bürkert 8200 type sensor and a Pt1000 temperature sensor in symmetrical mode

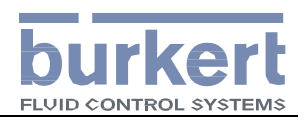

# COND 检测板接口

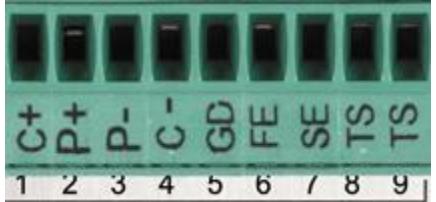

## 8220 接线图

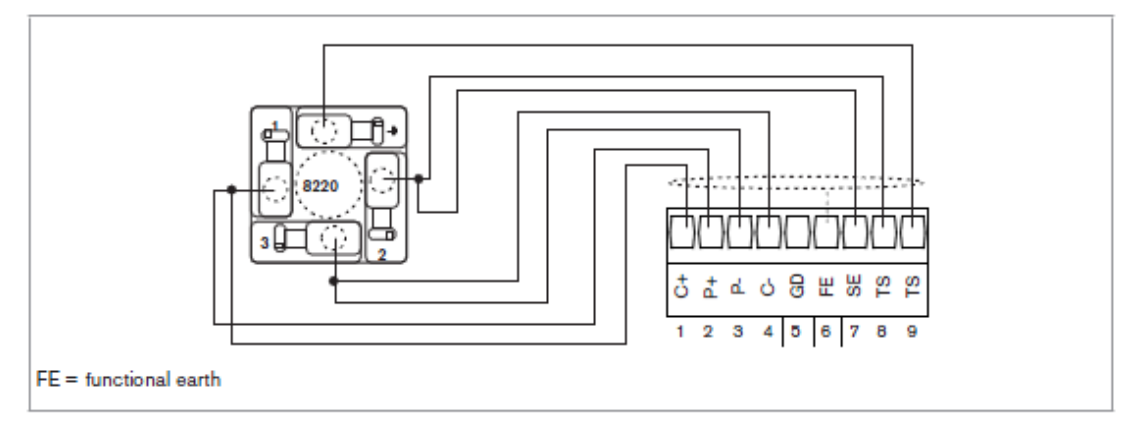

Fig. 15: Connection example for a 8220 conductivity sensor

# 8221 接线表

| 信号描述                           | 8221传感器线色 | 8619变送器电导率模块<br>接线端子 |
|--------------------------------|-----------|----------------------|
| Pt 1000 (low end)              | Grey      | 7 SE                 |
| Pt 1000 (low end)              | White     | 8 TS                 |
| Pt 1000 (high end)             | Blue      | 9 TS                 |
| Current electrode (high end)   | Pink      | 1 C+                 |
| Potential electrode (high end) | Green     | 2 P+                 |
| Potential electrode (low end)  | Brown     | 3 P-                 |
| Current electrode (low end)    | Yellow    | 4 C-                 |
| Not connected on sensor        | Shield    |                      |
| Not connected                  | Red       | -                    |

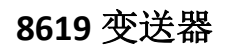

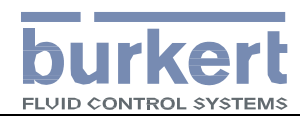

输出扩展板接口

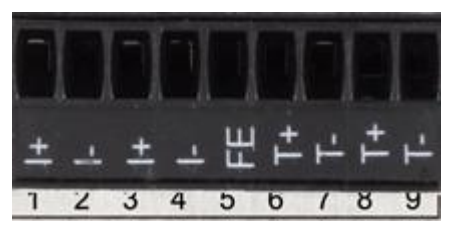

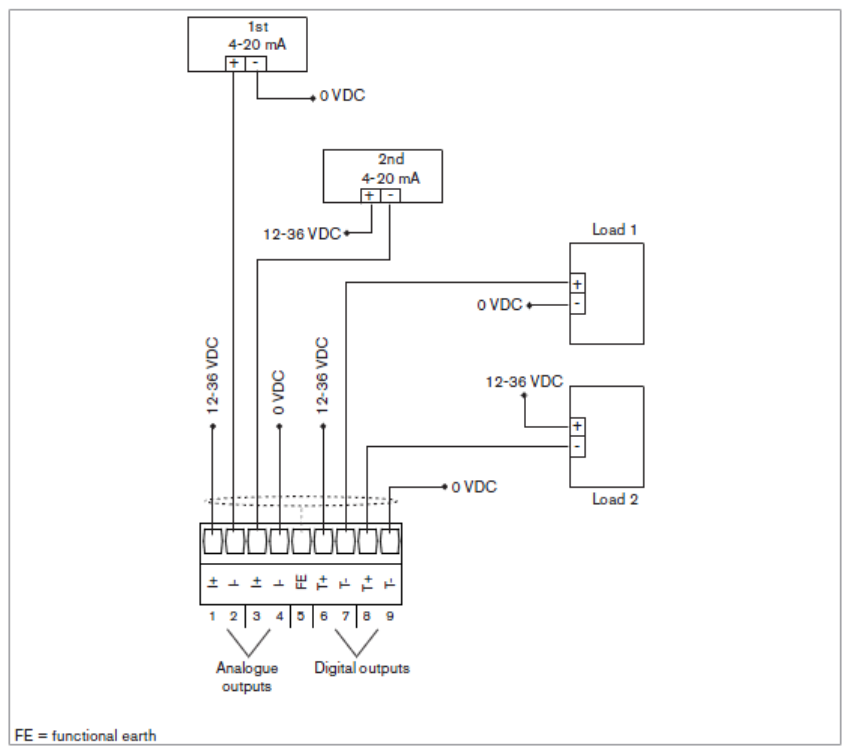

输出扩展模块接线图

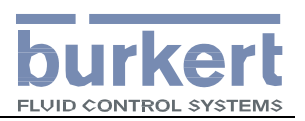

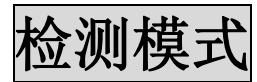

#### 检测模式下的画面共有:

6个功能模块信息画面; 4个用户自定义画面; 6个功能画面

1. 功能模块信息画面切换, 左上角显示"Mx:xxx".

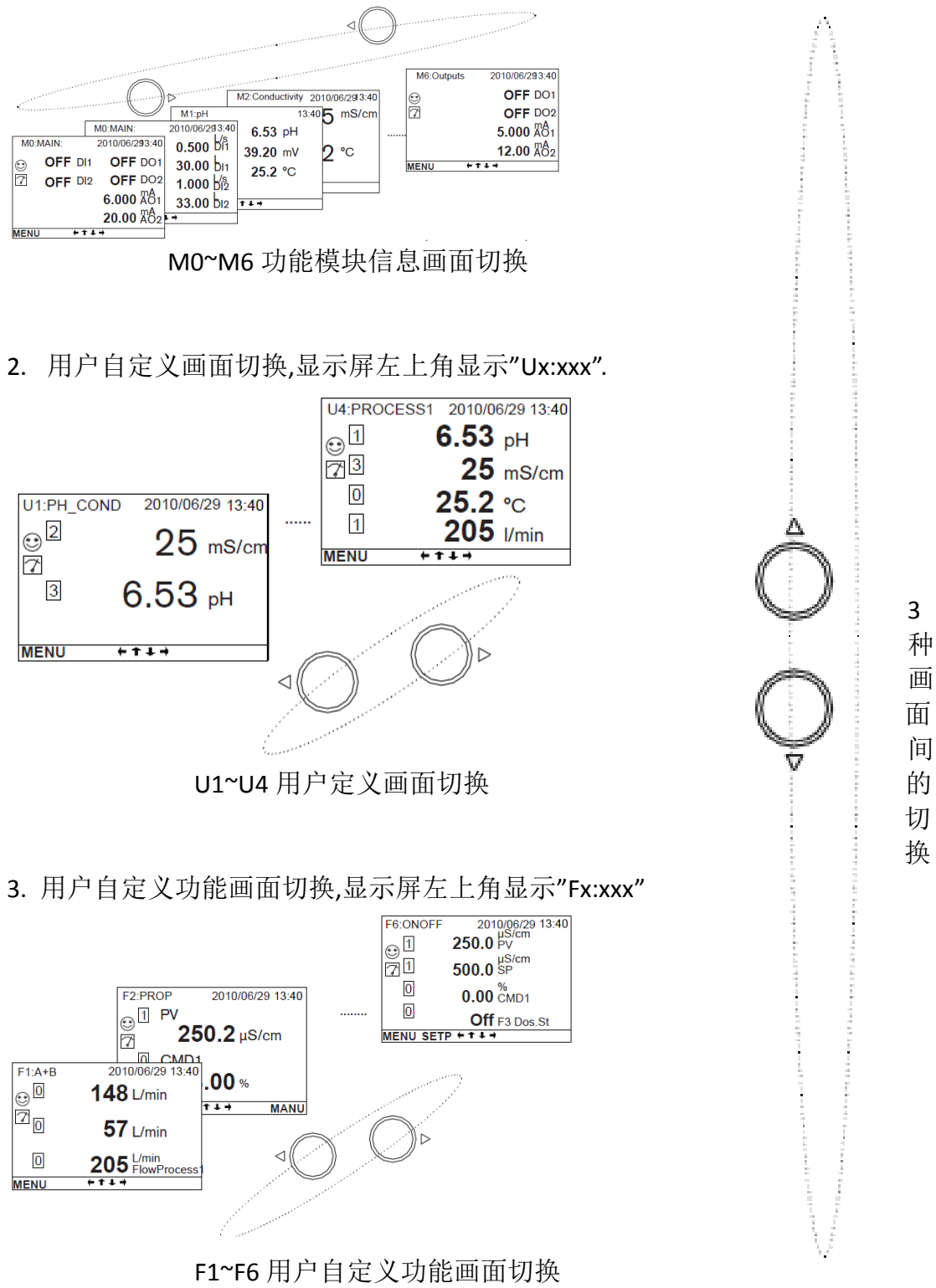

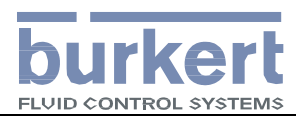

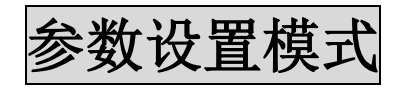

按 F1 键

从浏览模式的任何画面进入主菜单

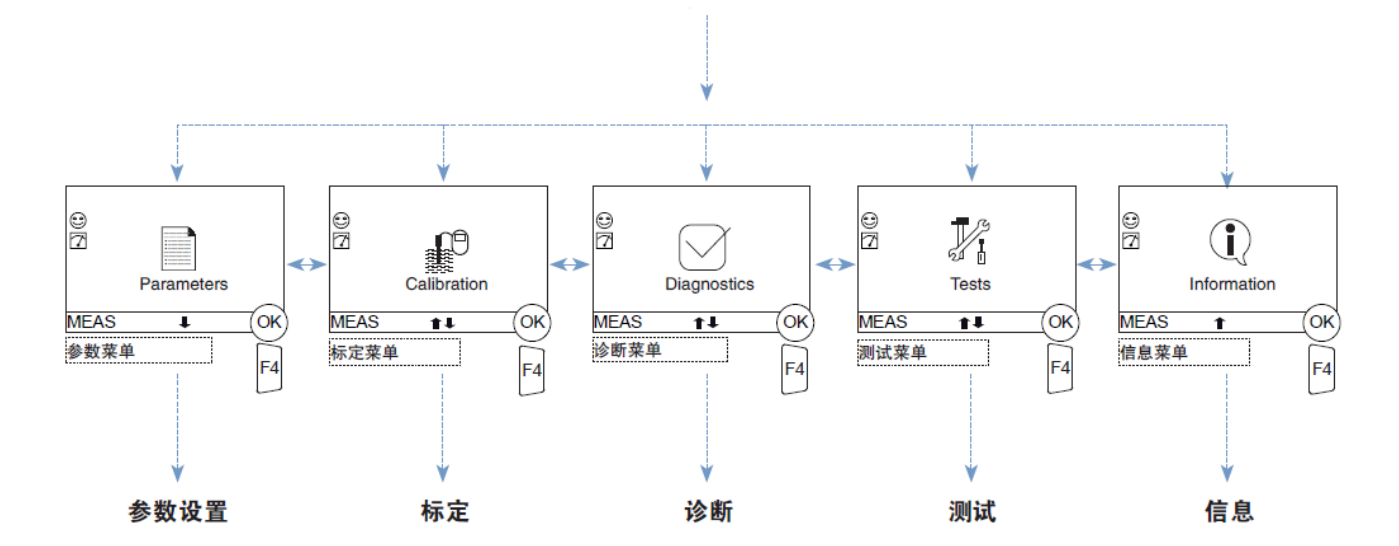

在任意画面下按 F4 键进入对应的子菜单

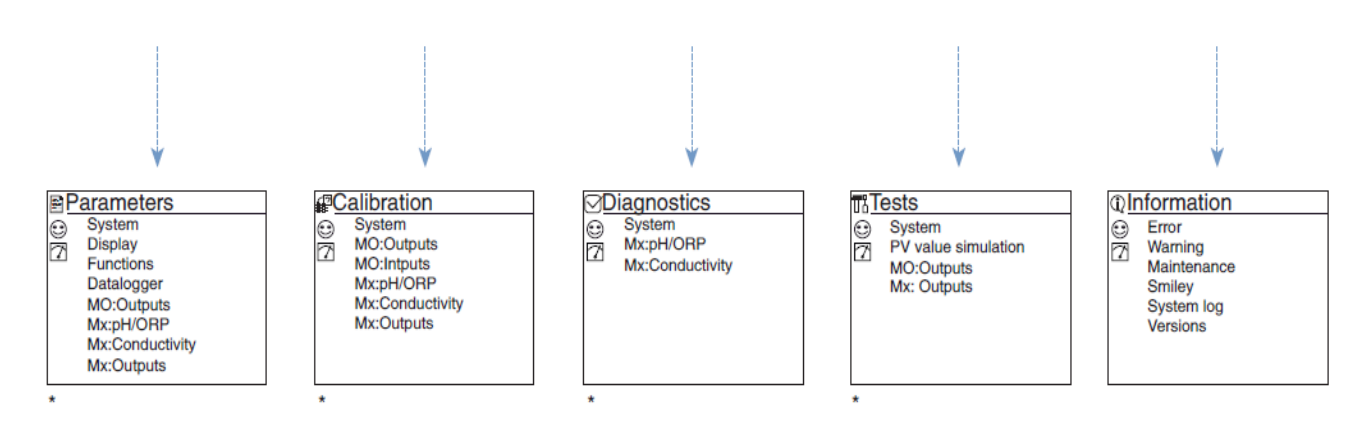

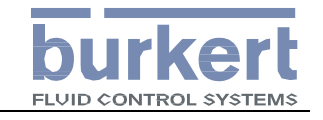

## 8619 变送器

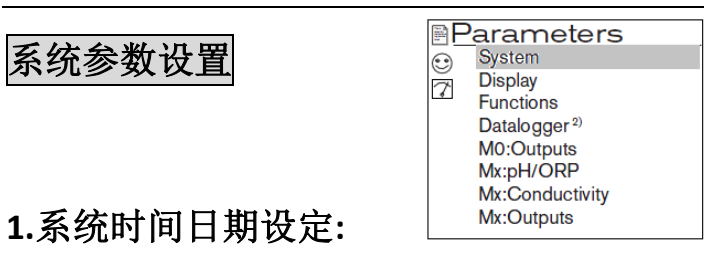

在检测模式下按"F1"键进入参数设置菜单"Parameters" —

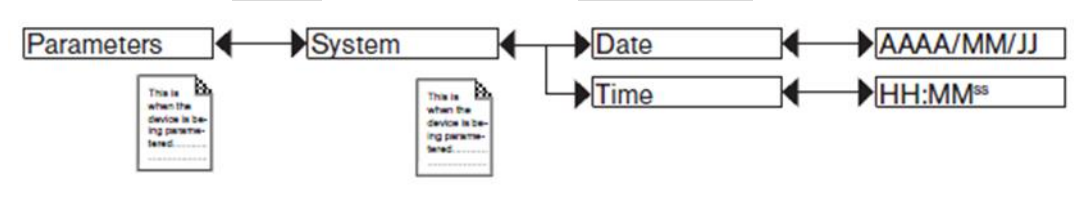

Date: 设置系统日期 Time: 设置系统时间

# 2.系统语言设定:

在检测模式下按"F1"键进入参数设置菜单"Parameters" ——

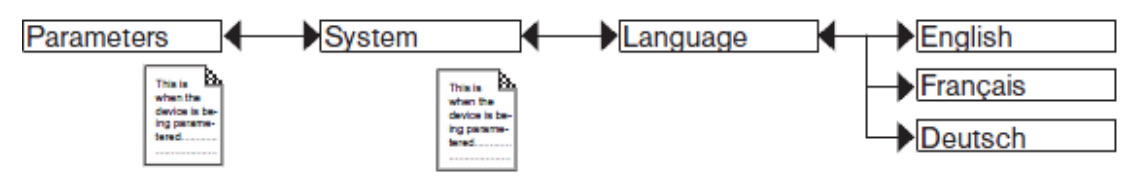

Language:设置系统语言,一般选择"English".

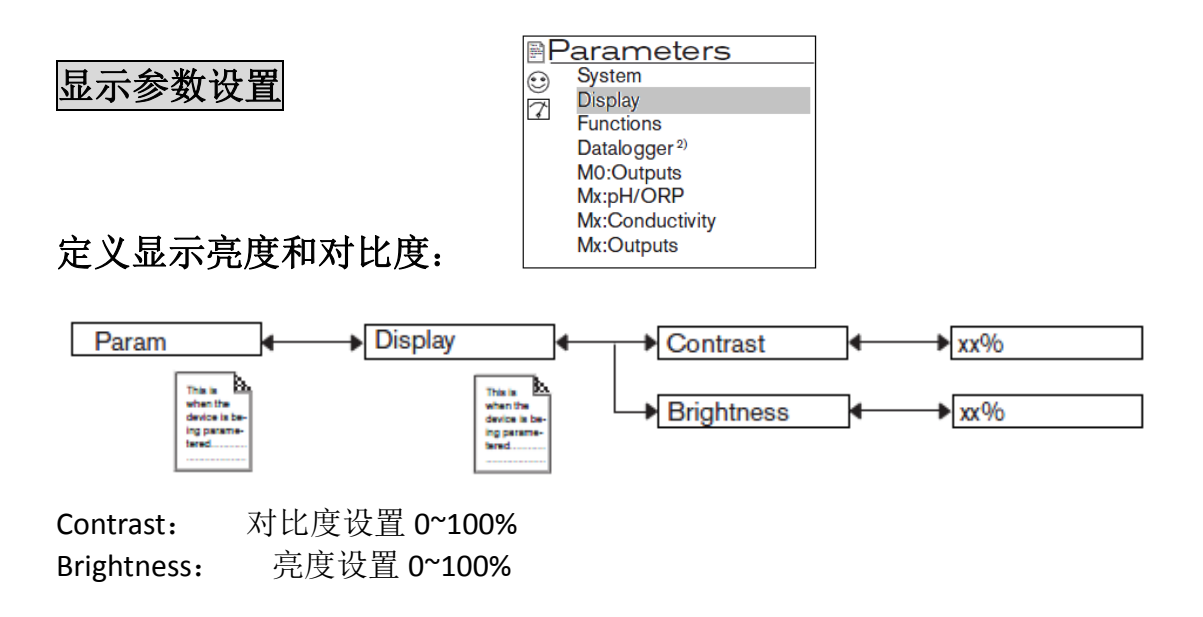

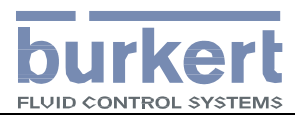

# 流量参数检测及标定

# 1.自定义流量显示画面(Ux:xxx):

8619 多通道智能变送器允许用户自定义 4 个用户画面,每个画面最多可以显示 4 行检测数值。

• 定义用户画面中显示的数据行数(1行,2行,4行或趋势图)

| Parameters Display User view 14 | Type:<br>Type:<br>None<br>1 line<br>2 lines<br>4 lines<br>graph |
|---------------------------------|-----------------------------------------------------------------|
| ● 用户自定义画面的标题                    |                                                                 |

● 每一行显示的数据、数据的单位和滤波。

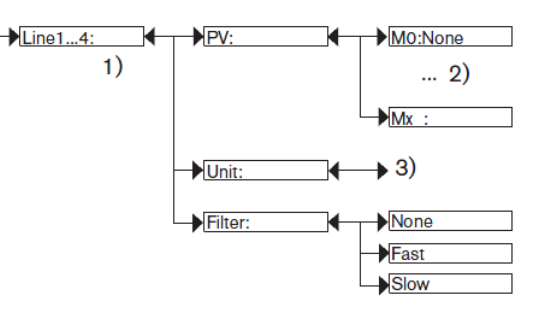

设置完毕后,按 F3 键保存设置的结果,并返回到检测模式.

● 定义完毕的用户画面如下:

| 数据对应的<br>板卡的编号                              | U3 PROCESS1 2010/06/29 13:40 | 用户画面的标题 |
|---------------------------------------------|------------------------------|---------|
| 上图画面的设置信息如门<br>TYPE:4Line<br>TITLE:PROCESS1 | <del>.</del> :               |         |

| Line1: | PV: | M1: | PH        | [用户画面3第1行显示检测值为M1模块的PH值]       |
|--------|-----|-----|-----------|--------------------------------|
| Line2: | PV: | M3: | Cond      | [用户画面 3 第 2 行显示检测值为 M3 模块的电导率值 |
| Line3: | PV: | M0: | DI1: FLOW | [用户画面 3 第 3 行显示检测值为 MO 模块的流量值] |
| Line4: | PV: | M1: | Тетр      | [用户画面 3 第 4 行显示检测值为 M1 模块的温度值] |

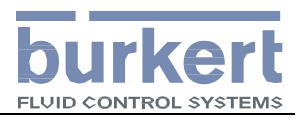

2. 定义流量输出的量程(流量输出量程设置):

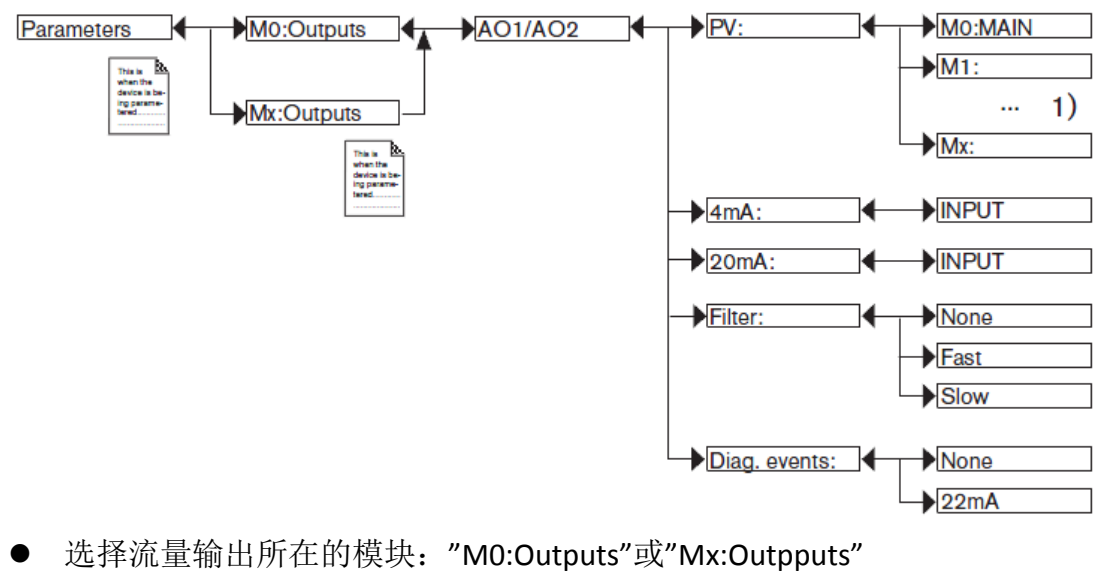

- 选择流量输出占用的输出通道: AO1 或 AO2
- 对输出通道定义其输出的变量,例如: M0:MAIN 的 DI1.FLOW [M0 主板卡 的 DI1 流量检测值]
- 定义 4mA 对应的流量
- 定义 20mA 对应的流量
- 定义输出滤波的方式: [none]没有滤波; [FAST]快滤波; [slow]慢滤波
- 定义报警时的输出通道的响应(无响应或输出 22mA)
- 3. 对流量检测进行校准:

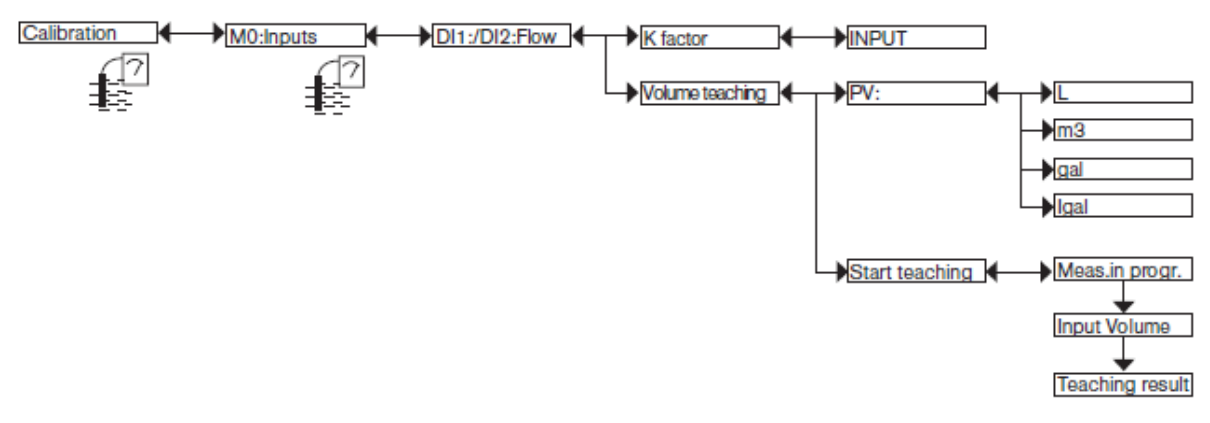

- 按 F1 键进入参数设置模式。
- 使用方向键 → 选中"Calibration"菜单,按 F4 键进入下级菜单
- 选择标定的内容为 MO: Inputs[主板卡的的数字量输入通道]
- 选择标定的通道为 DI1: FLOW 或 DI2: FLOW[第一或第二数字量输入通道的 流量输入]
- 如选择输入 K 系数标定,需要查找所使用的流量传感器的接头 K 系数, 11/16

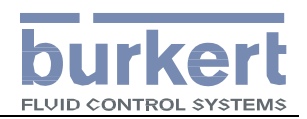

#### 8619 变送器

按F4键进入设置K系数的具体值。

- 如选择用在线校正的方法校准K系数,需先制定体积的单位,再按涡轮流量 传感器在线标定的方法标定,详见采用的传感器的手册中在线标定部分的描述。
- 设置完毕后退出标定菜单按 F3 键保存设置值。

# PH 检测显示、输出设置及标定

- 1. PH 检测的画面显示的设置可参考流量检测画面设置
- 2. PH 检测输出设置: (PH 输出量程设置)

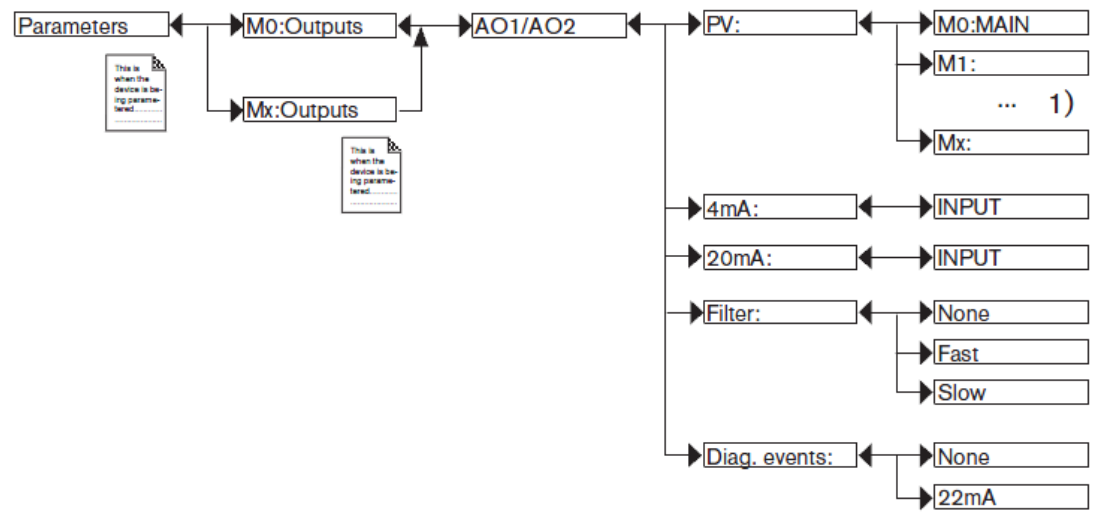

- 选择 PH 输出占用的模块: "M0:Outputs"或"Mx:Outpputs"
- 选择 PH 输出占用的输出通道: AO1 或 AO2
- 对输出通道定义其输出的变量,例如: M1:PH [M1 板卡的 PH 检测值]
- 定义 4mA 对应的 PH 值
- 定义 20mA 对应的 PH 值
- 定义输出滤波的方式: [none]没有滤波; [FAST]快滤波; [slow]慢滤波
- 定义报警时的输出通道的响应(无响应或输出 22mA)

#### 3. 设置 PH 检测模块的参数:

进入参数设置"Parameters"找到 PH 板卡"Mx:PH/ORP":

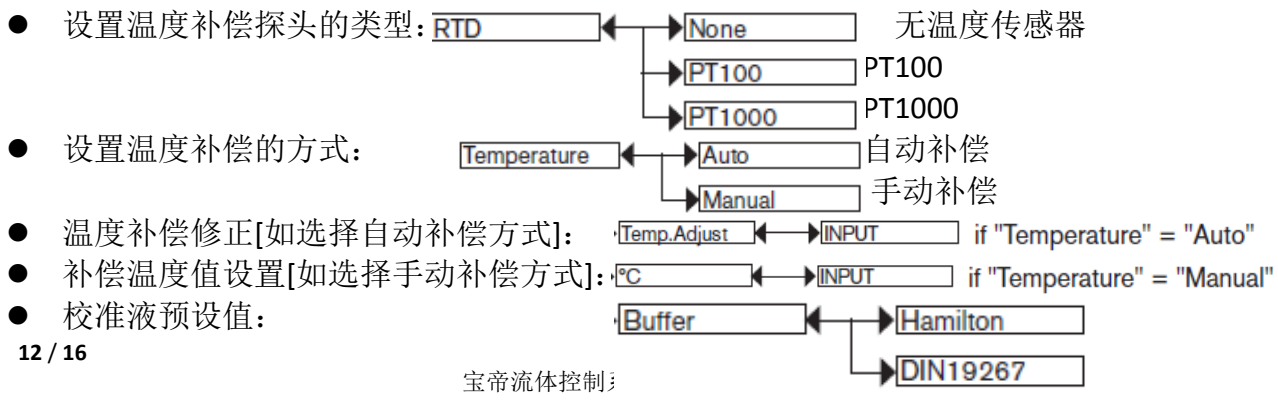

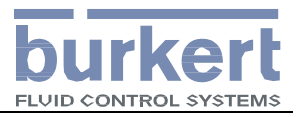

| • | PH 报警参数设置 | ▶ pH zero  | Warning high:                                              | →[NPUT<br>→[NPUT<br>→[NPUT<br>→[NPUT |
|---|-----------|------------|------------------------------------------------------------|--------------------------------------|
|   |           | →pH slope  | Warning high:<br>Warning low:<br>Error high:<br>Error low: | →INPUT<br>→INPUT<br>→INPUT           |
|   |           | ORP Offset | Warning high:<br>Warning low:<br>Frror high:<br>Error low: | →INPUT<br>→INPUT<br>→INPUT           |

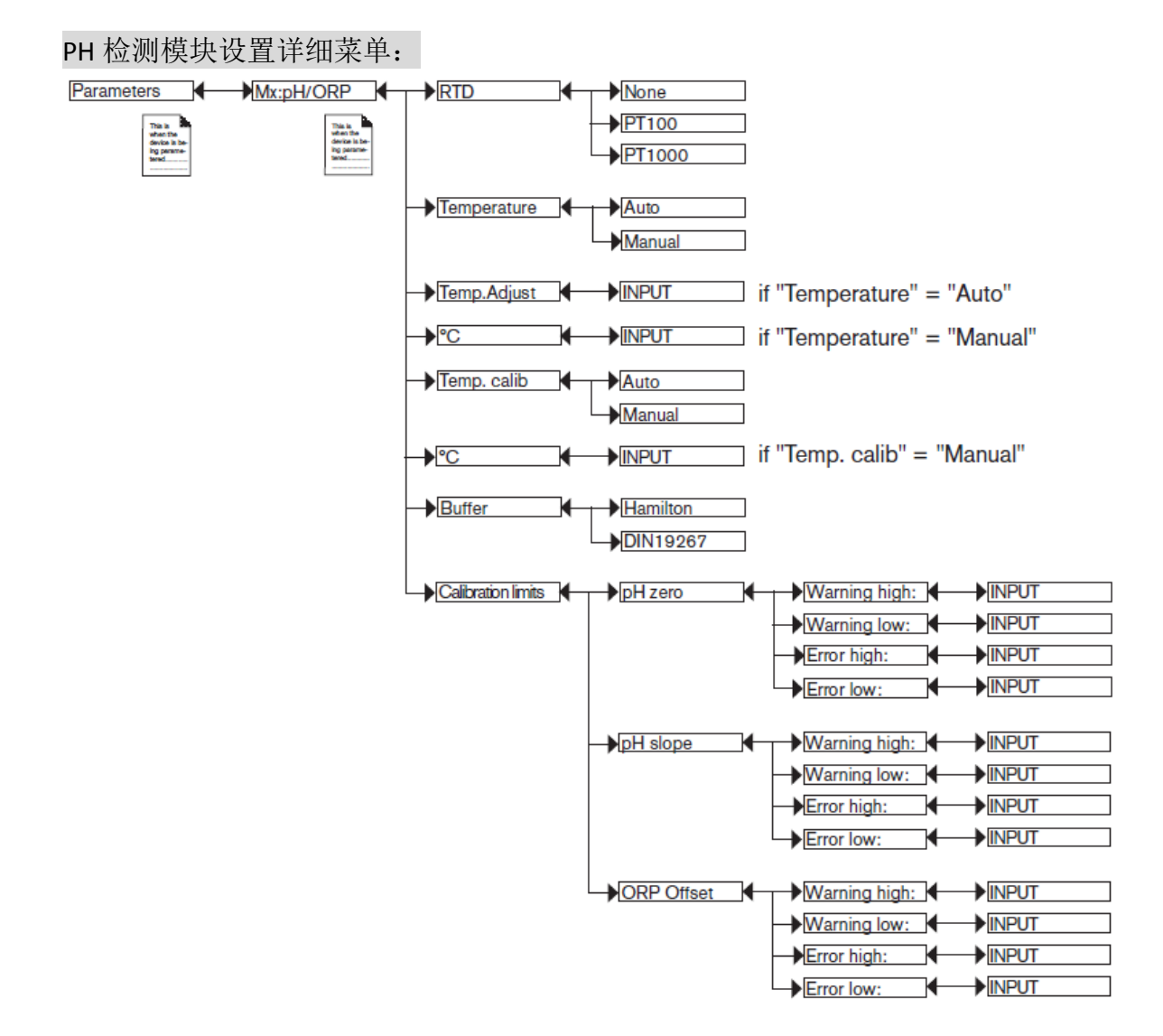

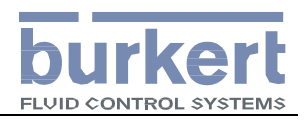

4. PH 标定设置及操作

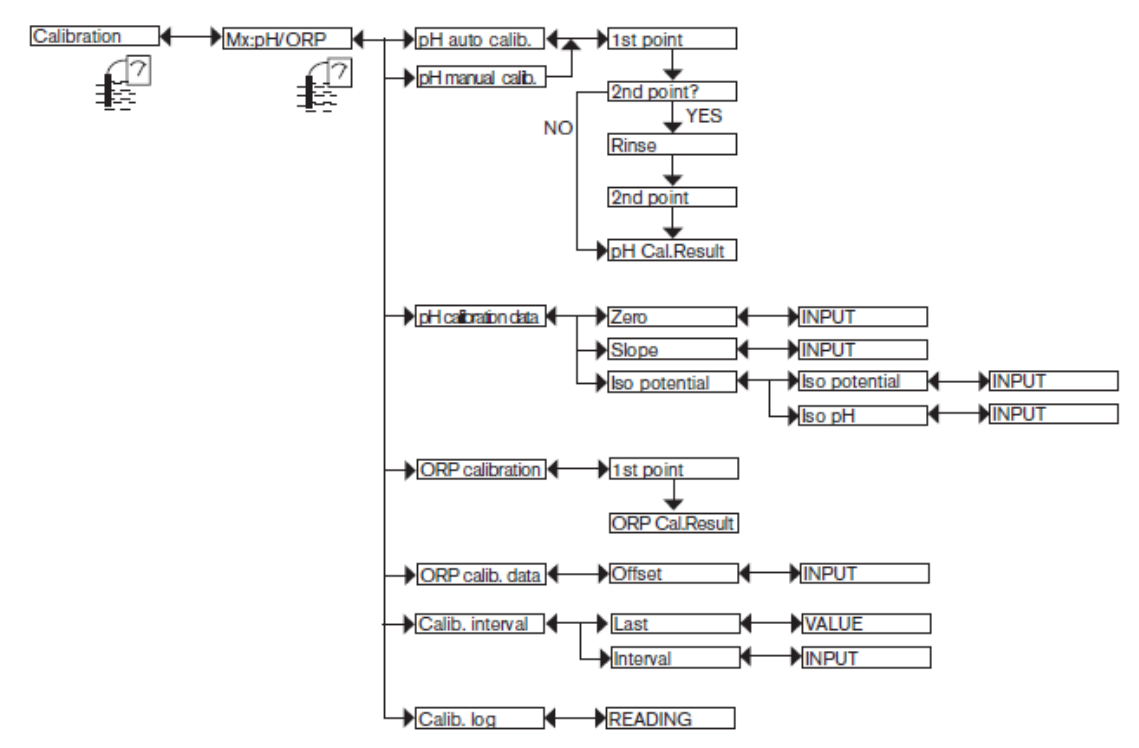

- 按 F1 键进入参数设置模式
- 用<sup>○</sup>键选择 Calibration 菜单
- 找到要标定的 PH 电极所在的模块 Mx:PH/ORP
- 选择校准的方式自动校准 PH auto calib

或手动校准 PH manual calib

- 进行第一点校准,手动校准模式下需要 人工输入校准液的 PH 值。将 PH 电极插 入第一校准液,直到第一点校准完毕。
- ▶ 选择是否进行第二点校准,标准模式下 应选择进行第二点校准,选"YES"后 进行第二点校准。
- → pH auto calib. ↓ 1st point → pH manual calib. 2nd point? NO YES Rinse 2nd point? YES Rinse pH cal.Result
- PH电极从第一校准液中取出清洗干净,并用吸水宣纸擦干后放入第 二校准液。同样手动校准模式下需要人工输入第二校准液的 PH 值。
- 校准完毕后显示校准的结果,如校准结果显示 PH 电极的零点、斜率、 膜阻抗均正常,则可保存设置完成 PH 电极的校准。否则需要再次校 准,直到参数合格。
- ▶ PH 电极的参数范围 ZERO[零点] 7.0±0.5 Slope[斜率] 90%以上

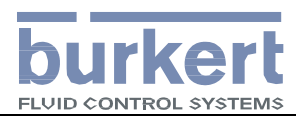

### Cond 检测显示、输出设置及标定

- 1. Cond 检测的画面显示的设置可参考流量检测画面设置
- 2. Cond 检测输出设置: (cond 输出量程设置)

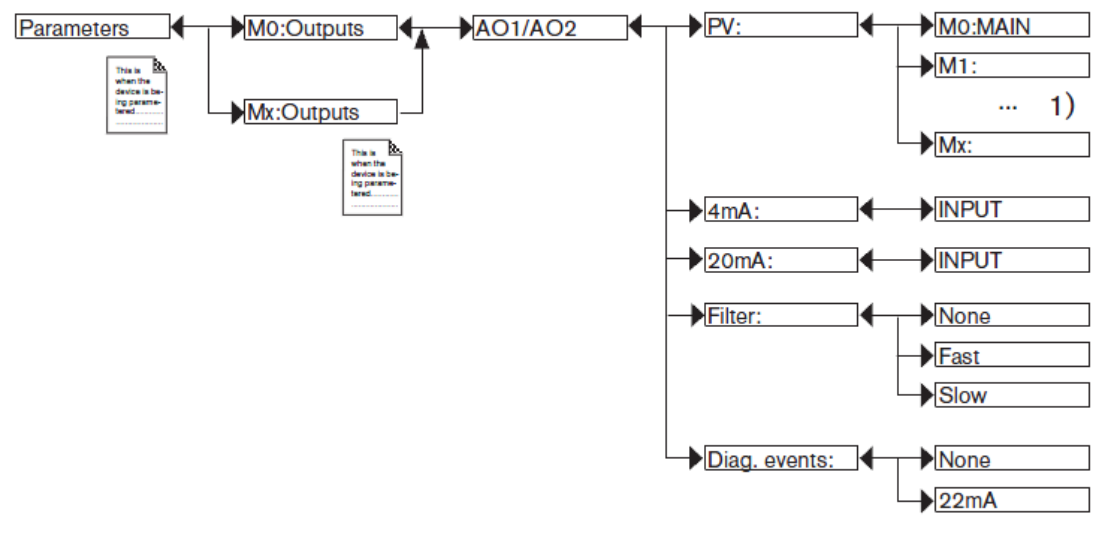

- 选择 cond 输出占用的模块: "M0:Outputs"或"Mx:Outpputs"
- 选择 cond 输出占用的输出通道: AO1 或 AO2
- 对输出通道定义其输出的变量,例如: M3:cond [M3 模块的 cond 检测值]
- 定义 4mA 对应的 Cond 值
- 定义 20mA 对应的 Cond 值
- 定义输出滤波的方式: [none]没有滤波; [FAST]快滤波; [slow]慢滤波
- 定义报警时的输出通道的响应(无响应或输出 22mA)

### 3. 设置 Cond 检测模块的参数

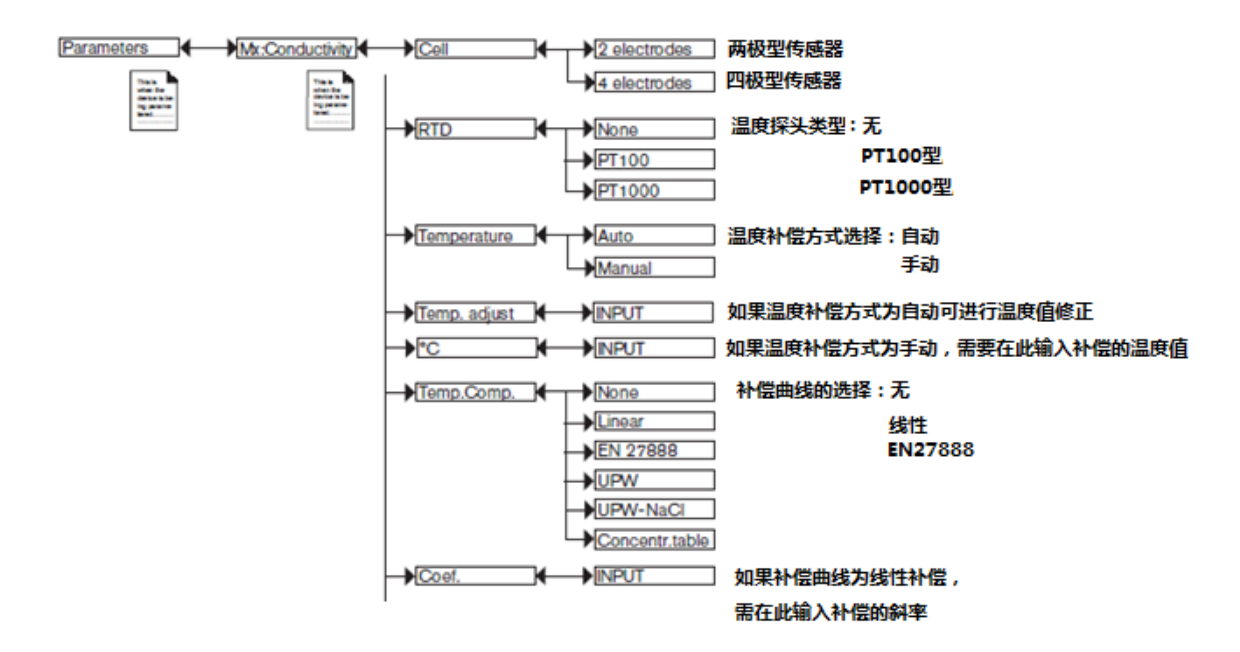

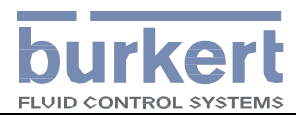

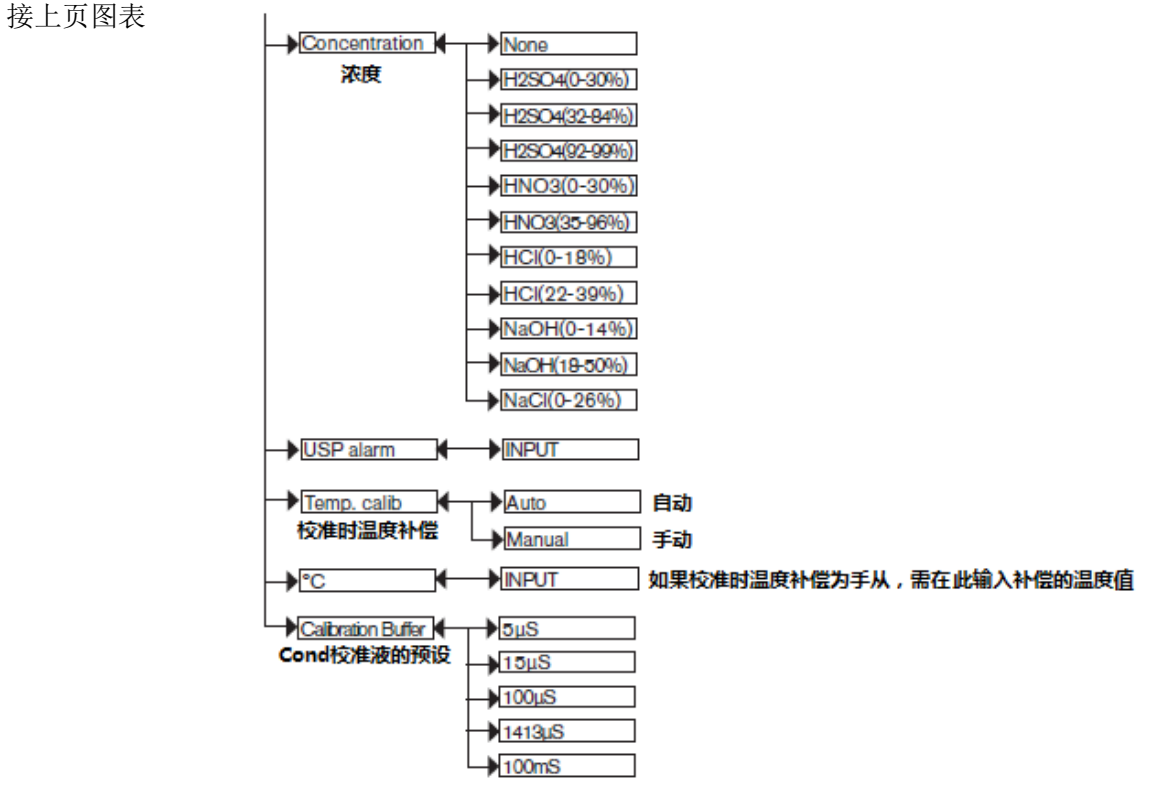

设置完毕后按 F3 键保存设置。

3. Cond 标定设置及操作

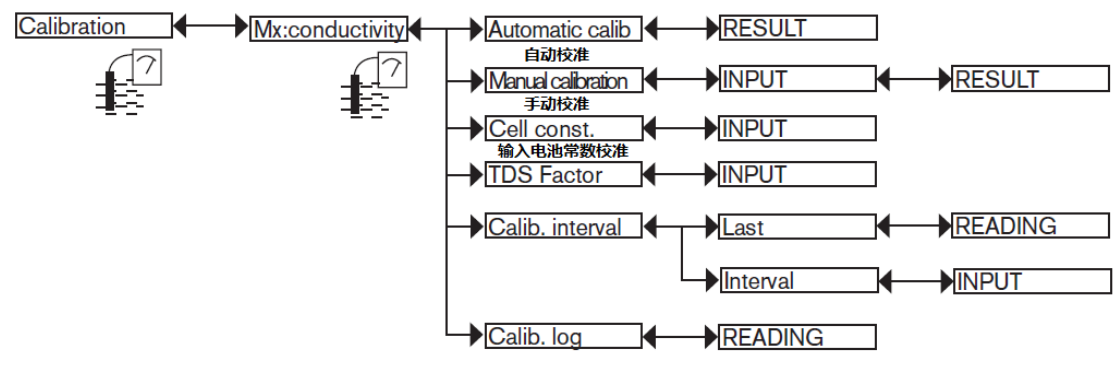

设置完毕后按 F3 键保存设置。

按上述步骤设置完毕后,即可进行流量,PH,COND 的检测和输出.